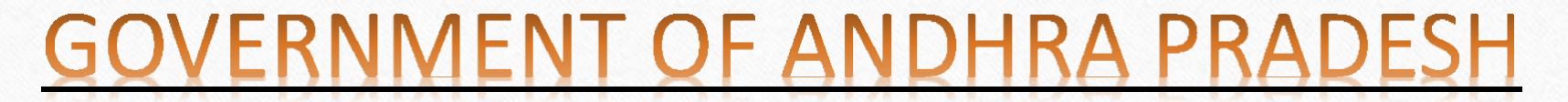

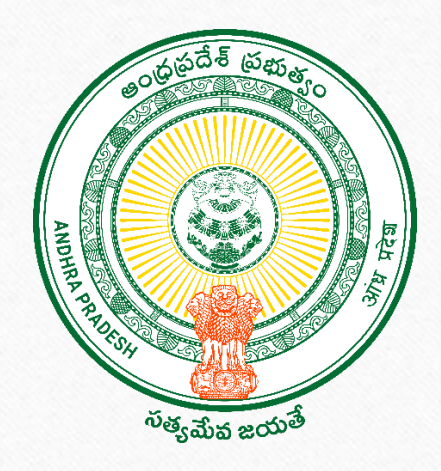

## **GSWS DEPARTMENT**

## **Mandatory Biometric Update**

1

- The Mandatory Biometric Update (MBU) is a requirement set by UIDAI for Aadhaar holders in the age group of 5 to 15 years, where biometric data (fingerprints, iris, and facial image) needs to be updated once after age 5 and again after age 15.
- This ensures continued biometric accuracy and validity of the Aadhaar number for eKYC-based services and entitlements.
- Failure to perform MBU results in the invalidation or failure of eKYC, affecting eligibility for welfare schemes such as the Rice Card, Talliki vandanam, pensions, etc.
- Data of all citizens between 5 to 20 years and pending MBU pushed into GSWS employee logins
- The secretariat employees has to guide the citizens to visit the Aadhar centre to update the MBU, After successful pupation of the MBU, the secretariat employee has to capture the EKYC of the citizen in the Employee APP

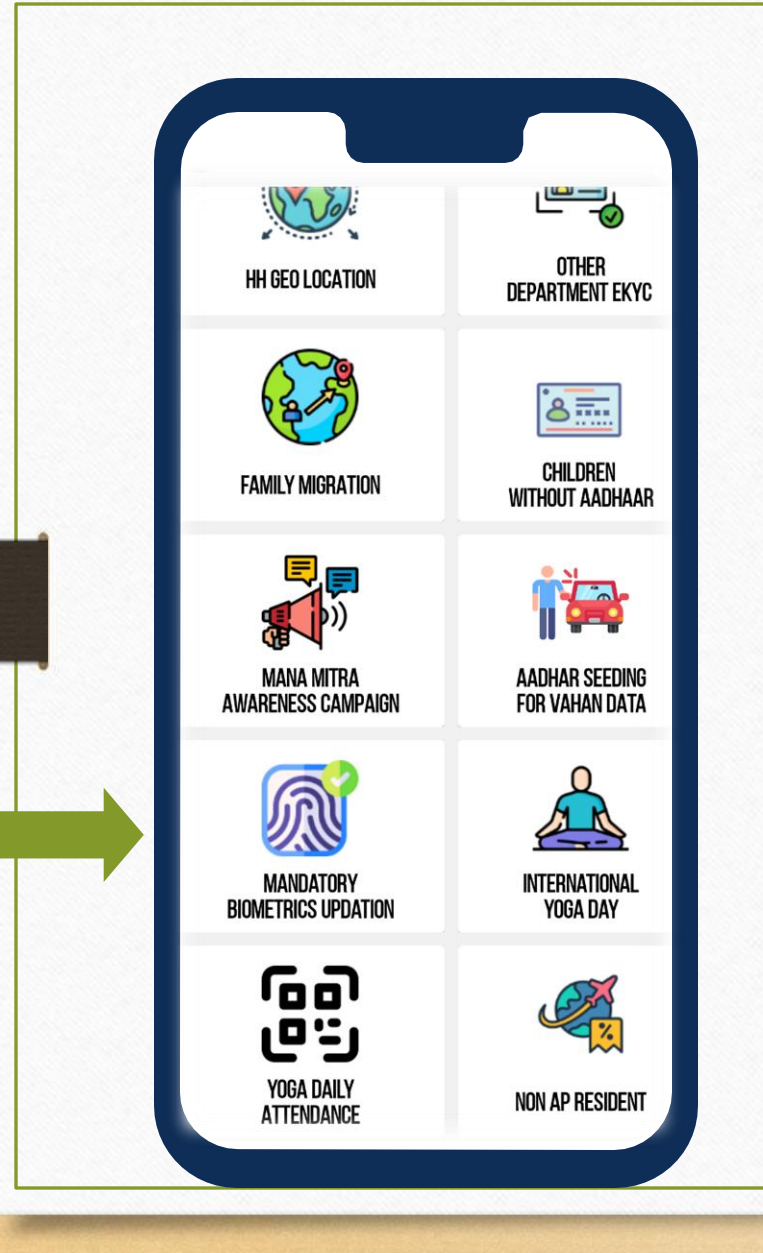

- The Secretariate employee can use their regular login credentials of Employee mobile application and login.
- After Successful login Please click on the Mandatory Biometrics Updation icon.

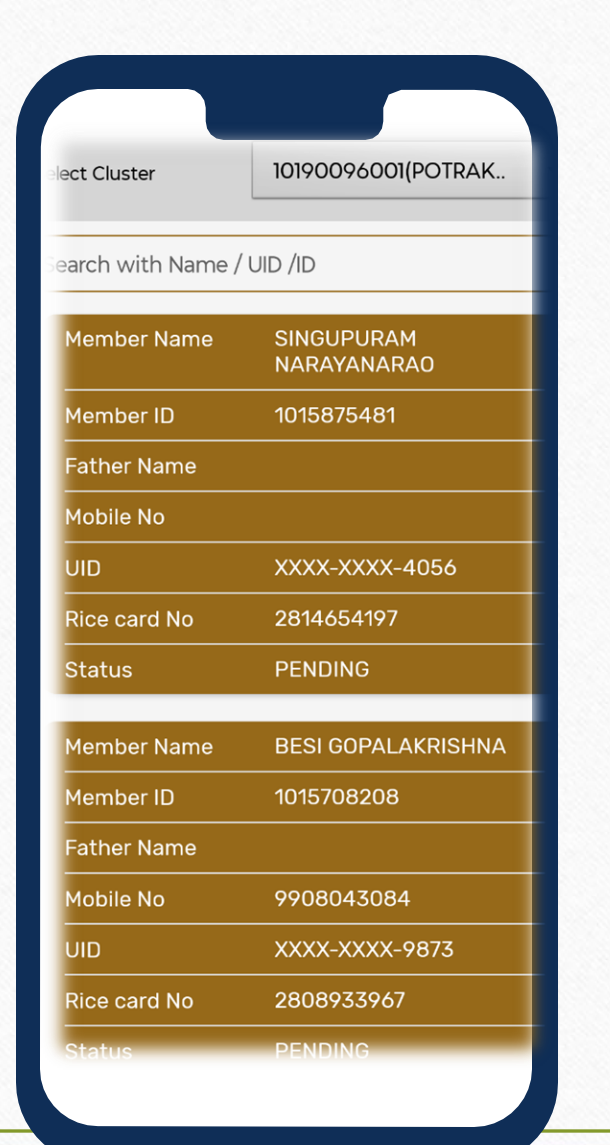

 After the selection of the cluster the employee can view the pending MBU Citizen details. Kindly click on the pending citizen.

Now the Question will appear as "Is mentioned citizen updated the Mandatory Biometric Updation". Please select Appropriate answer as A) Yes B) NO

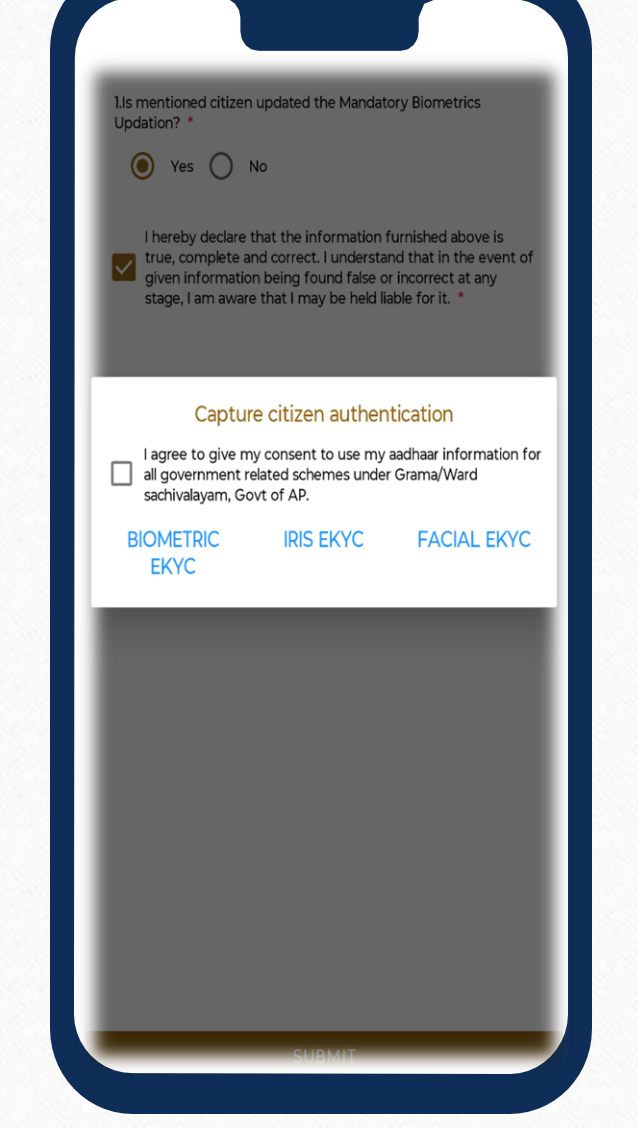

If the Option Selected as Yes then please tick mark the consent. Now Employee needs to capture the authentication of citizen by choosing any one of the option's

1) Biometric ?) IRIS 3) Facial EKYC. Now the record successfully submitted.

## THE END